団体加入者取消後に加入者を別の利用代表者へ追加する方法をご案内いたします。 加入者、新しい利用代表者両方の操作が必要となります。

## 1. 加入者がする手続き

加入者情報管理より「加入者番号」と「利用代表者ひもづけ番号」の2つを確認いただき、新しい利 用代表者へ提供する。

①JWNET にログインし、「マイページ」の「加入者情報管理」をクリック

| i m                                                                                                    | 11-                                                                                                    |                                                                                                    | ロクイン                     |     |       |
|----------------------------------------------------------------------------------------------------|----------------------------------------------------------------------------------------------------|----------------------------------------------------------------------------------------------------|--------------------------|-----|-------|
| JWNET                                                                                                    | <b>bu</b> 7                                                                                              | 【者番号/ I D (半角入力)                                                                                         |                          |     |       |
| 電子マニフェストシステム                                                                                                    | 10                                                                                                    | <b>ペワード (半角入力)</b>                                                                                       |                          |     |       |
| スマートフォン・タブレット版ログイン画                                                                                                    | 面は <u>こちら</u><br>パス                                                                                      | ワードを忘れた方                                                                                                 | ログイン                     |     |       |
|                                                                                                    |                                                                                                    |                                                                                                    | システム稼働中です。               |     |       |
|                                                                                                    | I.                                                                                                    |                                                                                                    |                          |     |       |
|                                                                                                    | (transform                                                                                               |                                                                                                    |                          |     |       |
| システム稼働状況 CP                                                                                                    | 新着情報<br>2021/12/06                                                                                       |                                                                                                    |                          |     |       |
| 操作ビデオ(動画で見る操作案内) ♂                                                                                                    | • J W N E T 定期                                                                                           | 明メンテナンスに伴うシステ                                                                                            | Fム停止、サポート業務休業のお知らせ【年末年始】 |     |       |
| 操作マニュアル <sup>♂</sup>                                                                                                    |                                                                                                    | を開メンテナンスのため、下                                                                                            | 「記の期間システムを停止いたします。<br>   |     |       |
|                                                                                                    |                                                                                                    |                                                                                                    |                          |     |       |
| IWNET ポータル                                                                                                    |                                                                                                    |                                                                                                    |                          | ヘルプ | ログアウト |
|                                                                                                    |                                                                                                    |                                                                                                    |                          |     |       |
| 5.0.0-v5.0.0                                                                                                    |                                                                                                    |                                                                                                    |                          |     |       |
| 5.0.0-v5.0.0                                                                                                    |                                                                                                    |                                                                                                    |                          |     |       |
| 5.0.0-v5.0.0<br>אבבא                                                                                                    |                                                                                                    | お知らせ (0件)                                                                                                |                          |     |       |
| 5.0v5.0.0<br>メニュー<br>マニフェスト情報                                                                                                    |                                                                                                    | お知らせ(0件)<br>お知らせ情報は0件で                                                                                   | इ.                       |     |       |
| 5.0v5.0.0<br>メニュー<br>マニフェスト情報<br>マニフェスト管理(登録・                                                                                                 | 設定・通                                                                                                    | お知らせ(0件)<br>お知らせ情報は0件で<br>新着情報(1件)                                                                       | इ.                       |     |       |
| 5.0v5.0.0<br>メニュー<br>マニフェスト情報<br>マニフェスト管理(登録・<br>知)                                                                                           | 設定・通<br>。                                                                                                | お知らせ(0件)<br>お知らせ情報(は0件で<br>新着情報(1件)                                                                      | J.                       |     |       |
| 5.0v5.0.0<br>メニュー<br>マニフェスト情報<br>マニフェスト管理(登録・<br>知)<br>行政報告                                                                                   | 設定 · 通                                                                                                   | お知らせ(0件)<br>お知らせ情報は0件で<br>新着情報(1件)<br>(お知らせ) テスト                                                         | σ.                       |     |       |
| 5.0v5.0.0<br>メニュー<br>マニフェスト情報<br>マニフェスト管理(登録・<br>知)<br>行政報告<br>マイページ                                                                          | 設定・通<br>。<br>e                                                                                           | お知らせ(0件)<br>お知らせ情報は0件で<br>新着情報(1件)<br>新着情報をもっと                                                           | す。<br>見る >               |     |       |
| 5.0v5.0.0<br>メニュー<br>マニフェスト情報<br>マニフェスト管理(登録・<br>知)<br>行政報告<br>マイページ<br>パスワード変更                                                               | 設定・通<br>。<br>ど<br>ど                                                                                      | <ul> <li>お知らせ(0件)</li> <li>お知らせ情報は0件で</li> <li>新着情報(1件)</li> <li>(お知らせ) テスト</li> <li>新着情報をもっと</li> </ul> | す。<br>見る >               |     |       |
| 5.0v5.0.0<br>メニュー<br>マニフェスト情報<br>マニフェスト管理(登録・<br>知)<br>行政報告<br>マイページ<br>パスワード変更<br>加入証/登録証印刷                                                  | 設定・通<br>。<br>で<br>で<br>で                                                                                 | お知らせ(0件)<br>お知らせ情報(は0件で<br>新着情報(1件)<br>(お知らせ) テスト<br>新着情報をもっと                                            | す。<br>見る >               |     |       |
| 5.0v5.0.0<br>メニュー<br>マニフェスト情報<br>マニフェスト管理(登録・<br>知)<br>行政報告<br>マイページ<br>パスワード変更<br>加入証/登録証印刷<br>加入者情報管理                                       | හි≇ • 2 ප<br>ව<br>ව<br>ව<br>ව<br>ව<br>ව<br>ව<br>ව<br>ව<br>ව<br>ව<br>ව<br>ව<br>ව<br>ව<br>ව<br>ව<br>ව<br>ව | お知らせ(0件)<br>お知らせ情報(は0件で<br>新着情報(1件)<br>新着情報をもっと                                                          | す。<br>見る >               |     |       |
| 5.0v5.0.0<br>メニュー<br>マニフェスト情報<br>マニフェスト管理(登録・<br>知)<br>行政報告<br>マイページ<br>パスワード変更<br>加入証/登録証印刷<br>加入者情報管理<br>請求メニュー                             | 設定・選 e<br>e<br>e<br>e<br>e<br>e<br>e<br>e<br>e<br>e<br>e<br>e<br>e<br>e<br>e<br>e<br>e<br>e<br>e         | お知らせ(0件)<br>お知らせ情報(は0件で<br>新着情報(1件)<br><sup>(お知らせ)</sup> テスト<br>新着情報をもっと                                 | す。<br>見る >               |     |       |
| 5.0.0-v5.0.0<br>メニュー<br>マニフェスト情報<br>マニフェスト管理(登録・<br>知)<br>行政報告<br>マイページ<br>パスワード変更<br>加入証/登録証印刷<br>加入者情報管理<br>請求メニュー<br>加入者サポート               | 設定・通<br>で<br>で<br>で<br>で<br>で<br>で                                                                       | <ul> <li>お知らせ(0件)</li> <li>お知らせ情報は0件で</li> <li>新着情報(1件)</li> <li>(お知らせ) テスト</li> <li>新着情報をもっと</li> </ul> | す.<br>見る >               |     |       |
| 5.0.0-v5.0.0<br>メニュー<br>マニフェスト情報<br>マニフェスト管理(登録・<br>知)<br>行政報告<br>マイページ<br>パスワード変更<br>加入証/登録証印刷<br>加入者情報管理<br>請求メニュー<br>加入者サポート<br>電子媒体提供サービス | 設定・通<br>で<br>で<br>で<br>で<br>で<br>で<br>で<br>で<br>で                                                        | お知らせ(0件)<br>お知らせ情報は0件で<br>新着情報(1件)<br><sup>(お知らせ)</sup> テスト<br>新着情報をもっと                                  | す。<br>見る >               |     |       |

②加入者情報表示の画面で「加入者番号」(7桁の番号)と「利用代表者ひもづけ番号」(8桁の番号) を確認し、2つの番号を新しい利用代表者に提供ください。

| メニュー     |   | 加入者情報    | 表示      |                 |          |            |             | USR2003010 |
|----------|---|----------|---------|-----------------|----------|------------|-------------|------------|
| 加入者情報管理  |   |          |         |                 |          |            |             |            |
| 加入者情報表示  | > | 』加入者情報表示 | Ē.      |                 |          |            |             |            |
| (Saudat) |   | 加入者番号    |         | 19              | 利用開始日    | 2022/02/09 | 解約日         |            |
| ACHO     | ' | 加入区分     |         | 排出事業者           | 利用機範区分   |            | 加入ステータス     | 通常加入中      |
| 解約申込     | > | 料金区分     |         | CREAL           | 処理業者許可番号 |            | 公開確認番号      |            |
|          |   | 協会       |         |                 |          |            | ED印用確認キー    | 25         |
|          |   | 業種       |         | 03 漁業(水産貨麺業を除く) |          |            | 利用代表者ひもつけ番号 | 43         |
|          |   |          | 名称(漢字)  | 株式会社受入テスト1      |          |            |             | 1          |
|          |   |          | 名称(力ナ)  | ウケイレテスト         |          |            |             |            |
|          |   | 加入者の名称   | 代表者设職名  |                 |          |            |             |            |
|          |   |          | 代表者(漢字) | テスト テスト         |          |            |             |            |
|          |   |          | 代表者(カナ) | テストテスト          |          |            |             |            |

## 2. 利用代表者がする操作

利用代表者は、加入者から入手した、「加入者番号」と「利用代表ひもづけ番号」をWeb 画面から入 力することで加入者を追加することができます。

①4 からはじまる 7 桁のログイン ID でログインし、JWNET ポータルの画面で
 「利用代表者業務」をクリック

| WNET ポータル   |   |              | ヘルプ | ログアウト |
|-------------|---|--------------|-----|-------|
| .0.0-v5.0.0 |   |              |     |       |
| -בבא        |   | お知らせ (0件)    |     |       |
| 加入者管理       |   | お知らせ情報は0件です。 |     |       |
| 利用代表者業務     | e | 新着情報(0件)     |     |       |
| 加入者情報管理     | ď | 新着情報は0件です。   |     |       |
| マイページ       |   |              |     |       |
| パスワード変更     | e |              |     |       |
| 利用代表者変更     | e |              |     |       |
| 加入証/登録証印刷   | e |              |     |       |
| 請求メニュー      | e |              |     |       |
| 承諾          | e |              |     |       |

②利用代表者メニューで、「団体加入者追加」をクリック

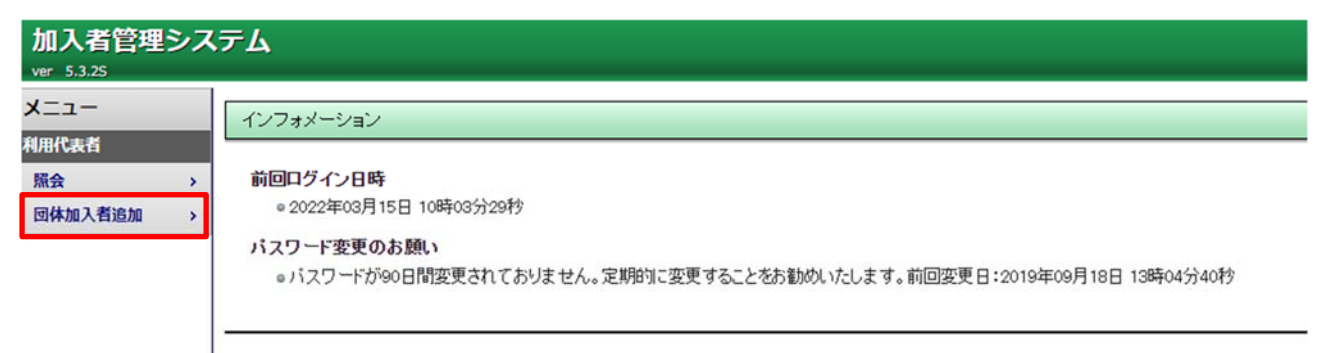

## ③団体加入者一覧の右上「追加」をクリック

| No 加入者番号 名符(3)    |  |
|-------------------|--|
| 1 110121 Hutak    |  |
| 2 11022H Richel   |  |
| 3 1100399 Histoid |  |

④団体加入者追加の画面で、取得した「加入者番号」と「利用代表者ひもづけ番号」を入

| 加入者番号 | 利用代表者ひもづけ番号 |
|-------|-------------|
|       |             |
|       |             |
|       |             |
|       |             |
|       |             |
|       |             |
|       |             |
|       |             |
|       |             |
|       |             |
|       |             |
|       |             |
|       |             |
|       |             |
|       |             |
|       |             |
|       | []          |
|       |             |
|       |             |
|       |             |
|       | 電子マニフェスト利   |

CSV読込 追加 キャンセル

## ※CSV 読込で対応する場合

別途利用代表者側で加入者番号と利用代表者ひもづけ番号用の CSV ファイルを作成いただいた場合 は「CSV 読込」をクリックいただくことで、CSV ファイルアップロードによる追加を可能です。 この方法を利用する場合は、kanyu@jwnet.or.jp にご連絡ください。